## Istruzioni per collegarsi alla rete wireless con Windows Vista.

Fare un click singolo con il tasto destro del mouse sull'icona della rete che si trova sulla barra delle applicazioni. L'icona è identificata da due piccoli schermi di computer sovrapposti. Presupponendo che il pc sia disconnesso dalla rete, sull'icona è presente una croce rossa, indicante la mancanza di connessione.

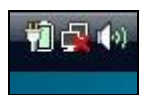

In presenza di connessione a internet stabilita correttamente appare invece la seguente icona (il mappamondo indica che è disponibile una connessione ad internet):

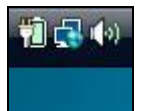

Qualora la rete a cui si è connessi non disponga di connessione ad internet, apparirà la seguente icona:

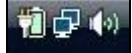

Qualora si presentino problemi di connessione alla rete (sia essa cablata o wireless) apparirà la seguente icona (il triangolo giallo indica un malfunzionamento o problemi di rete generici):

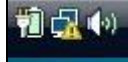

Dopo aver fatto un click singolo con il tasto destro del mouse sull'icona della rete che si trova sulla barra delle applicazioni, apparirà la seguente schermata:

| Connessione a una rete                          |
|-------------------------------------------------|
| Attiva animazione attività                      |
| Disattiva le notifiche relative alle nuove reti |
| Esegui diagnosi e ripristina                    |
| Centro connessioni di rete e condivisione       |

Fare click su "Connessione a una rete".

Apparirà quindi la seguente schermata, la quale indica che la ricerca di una rete a distanza di rilevamento è in corso. Finita la ricerca di reti wireless, ne apparirà l'elenco.

| Mostra Tutte             | •                  |       |
|--------------------------|--------------------|-------|
| <b>.</b>                 | Connessione remota | 4     |
| Connessione rete wireles | s                  |       |
| <b>S</b>                 | Rete protetta      | liter |
| 2                        | Rete protetta      | -all  |

Qualora non venga visualizzata alcuna rete disponibile, premere sul pulsante identificato dalle due frecce azzurre per effettuare nuovamente la ricerca delle reti disponibili.

Un cerchio azzurro in movimento indica che la ricerca delle reti disponibili è in corso.

| Mostra    | Tutte 👻            | 0        |
|-----------|--------------------|----------|
| Connessio | oni remote e VPN   | ^        |
| <u>.</u>  | Connessione remota |          |
| Connessio | one rete wireless  | <b>^</b> |
| -         | Rete protetta      | 1100     |
| -10       |                    |          |

Individuare nell'elenco la rete interessata, quindi fare doppio click su di essa. In caso di rete protetta, verrà chiesto di inserirne la password di protezione. Inserirla, quindi premere "connetti".

Qualora non venga chiesta alcuna password, vedere il passo successivo.

|         | G - • ×                                                                                                 |
|---------|----------------------------------------------------------------------------------------------------|
| 🕒 🔨 🤆   | Connessione a una rete                                                                                  |
| Digita  | are la chiave di protezione di rete o la passphrase per                                                 |
| La pers | ona che ha configurato la rete può comunicare la chiave o la passphrase.                                |
| Chiave  | o passphrase di protezione:                                                                             |
| •••••   |                                                                                                    |
| 🔲 Visu  | alizza caratteri                                                                                        |
|         |                                                                                                    |
|         |                                                                                                    |
| S       | Se si dispone di un <u>'unità memoria flash USB</u> con le impostazioni di rete per<br>, inserirla ora. |
|         |                                                                                                    |
|         | Connetti Annulla                                                                                        |

Consiglio per il corretto inserimento della password: dal momento che in genere le password sono codici complessi, difficili da ricordare ed interpretare, è consigliabile visualizzarne i caratteri in chiaro anziché nascondere questi sotto pallini o asterischi.

Per far ciò, mettere il segno di spunta sul riquadro "Visualizza caratteri".

| ~                                                       |                                   |                         |
|---------------------------------------------------------|-----------------------------------|-------------------------|
| 🕒 🔨 Connessione a una rete                              |                                   |                         |
| Digitare la chiave di protezio                          | ne di rete o la passp             | bhrase per              |
| La persona che ha configurato la rete                   | può comunicare la chiave          | e o la passphrase.      |
| Chiave o passphrase di protezione:                      |                                   |                         |
| wgerhgerrgegergergwegbbjb56y                            |                                   |                         |
| Visualizza caratteri                                    |                                   |                         |
|                                                         |                                   |                         |
|                                                         |                                   |                         |
| Se si dispone di un' <u>unità m</u><br>, inserirla ora. | <u>emoria flash USB</u> con le im | npostazioni di rete per |
|                                                         |                                   |                         |
|                                                         |                                   | Connetti Annulla        |

Dopodichè inizierà la connessione alla rete.

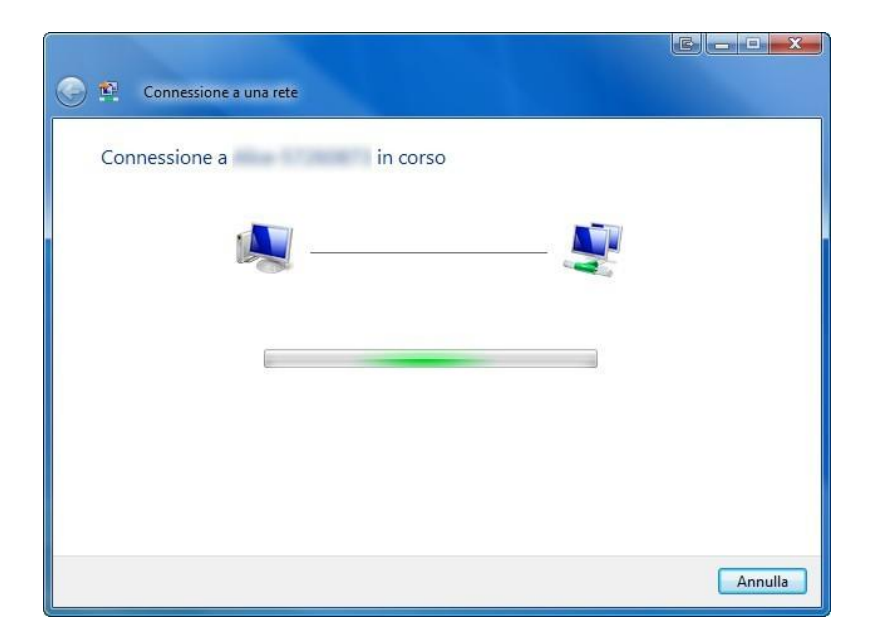

Una volta collegato, il pc visualizzerà il seguente messaggio.

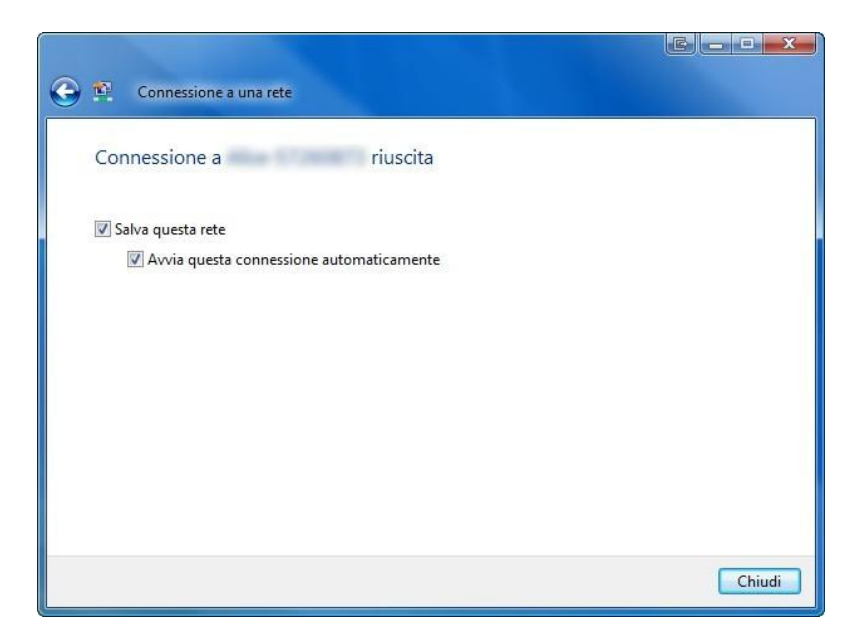

E' possibile salvare la password inserita in modo da non doverla digitare ad ogni connessione alla stessa rete.

## A questo punto il pc è connesso alla rete.

In presenza di connessione a internet stabilita correttamente appare la seguente icona (il mappamondo indica che è disponibile una connessione ad internet):

![](_page_3_Picture_6.jpeg)

Qualora la rete a cui si è connessi non disponga di connessione ad internet, apparirà la seguente icona.

![](_page_3_Picture_8.jpeg)

## Disconnessione da una rete

Fare un click singolo con il tasto destro del mouse sull'icona della rete che si trova sulla barra delle applicazioni. L'icona è identificata da due piccoli schermi di computer sovrapposti. Appare il seguente menu:

|                       | > > > / / / / / / / / / / / / / / / / /         |
|-----------------------|-------------------------------------------------|
| and the second second | Disconnetti da 🔶                                |
|                       | Connessione a una rete                          |
|                       | Attiva animazione attività                      |
|                       | Disattiva le notifiche relative alle nuove reti |
|                       | Esegui diagnosi e ripristina                    |
|                       | Centro connessioni di rete e condivisione       |
|                       |                                                 |
|                       |                                                 |

Selezionare "disconnetti da", quindi fare click sulla connessione dalla quale ci si vuole disconnettere.

Attedere la disconnessione.

Quando il pc è disconnesso dalla rete presenta la seguente icona:

![](_page_4_Picture_6.jpeg)